| Side 920A ●Handicap ● Udskriv rapport og breve på person med |                                                                                                    |                                                                        |
|--------------------------------------------------------------|----------------------------------------------------------------------------------------------------|------------------------------------------------------------------------|
| handicap                                                     |                                                                                                    |                                                                        |
| Naviger frem til<br>side 920                                 | ALT + Q →920                                                                                                    |                                                                        |
| Søg personen frem                                            | Søg personen frem så data er vist i<br>detailvisning på side 920A.                                                                                                    | Se evt. Huskeseddel H_01_Søg person med handicap side920.              |
| Udskriv rapport                                              |                                                                                                    |                                                                        |
| Vælg sprog                                                   | Vælg sprog i feltet Udskrift sprog.<br>Der kan vælges dansk eller<br>grønlandsk.<br>Rapporten viser personens data.                                                                              | Udskrift sprog Grønlandsk 💌                                            |
| Udskriv                                                      | Igangsæt udskrift af rapport ved at<br>klikke på Udskriv.                                                                                                    | Udskriv                                                                |
| Vælg form på<br>udskrift                                     | Man kan enten udskrive til:<br>- Printer<br>- Skærm<br>- Elektronisk post<br>Og der kan udskrives i formatet:<br>- PDF<br>- Word<br>- Excel<br>Klik på knappen Udfør når detaljerne<br>er valgt. | Udskriv til: Skærm<br>Navn: Acrobat (PDF) Udfør                        |
| Generer breve                                                |                                                                                                    |                                                                        |
| Valg af brev                                                 | Klik på knappen Generer breve.                                                                                                    | Generer breve                                                          |
|                                                              | Der åbnes en pop-up til valg af det<br>konkrete brev.<br>Marker brevet.                                                                                                    | Generer brev  n    Brev Titel                                          |
| Åbne eller gemme<br>brev                                     | Der åbnes en dialog boks, hvor man<br>kan vælge at:<br>- Åbne<br>- Gemme brevet.                                                                                                    | Afhængig af version af Office produkter ser<br>dialogen forskellig ud. |
| Åben                                                         | Vælges der Åben vises brevet i Word<br>på skærmen. Brevet kan derfra<br>rettes, udskrives og gemmes.                                                                                             |                                                                        |
| Gem                                                          | Vælges der Gem åbnes en<br>dialogboks til valg af placering i<br>filsystemet, hvor dokumentet kan<br>gemmes.                                                                                     |                                                                        |
| Version 3.0                                                  | Dato: 20.12.2016/MBL                                                                                                    | KIMIK 11                                                               |